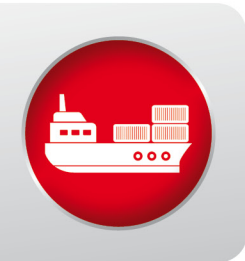

# **BENUTZERHANDBUCH**

# Advantage National Single Window

- FÜR ALLE DEUTSCHEN SEEHÄFEN
- FÜR ALLE MELDEVERPFLICHTETEN
- FÜR ALLE BETEILIGTEN BEHÖRDEN
- EINFACHE KOMMUNIKATION ZWISCHEN
   MELDEVERPFLICHTETEN UND BEHÖRDEN

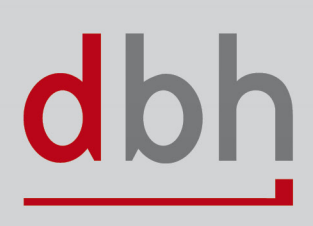

# Inhalt

| 5  |
|----|
| 5  |
| 6  |
| 6  |
| 7  |
| 8  |
| 10 |
| 12 |
| 12 |
|    |
| 15 |
| 15 |
| 17 |
| 17 |
|    |
| 19 |
| 20 |
|    |
| 21 |
| 22 |
| 24 |
| 25 |
| 25 |
| 26 |
|    |
|    |

| Berechtigungen entfernen                                                                                                    |
|----------------------------------------------------------------------------------------------------|
| Visit / Transit stornieren (CANCEL)                                                                                                    |
| Meldeklasse zurücksetzen (RESET)                                                                                                    |
| Drucken                                                                                                    |
| Drucken der Meldeklassenübersicht                                                                                                    |
| Drucken einer Meldeklasse                                                                                                    |
| Meldezeitpunkte, Meldeklassen und Meldetypen                                                                                                    |
| Meldetypen                                                                                                    |
| Verkehrsmeldung Ankunft (Arrival Notification)                                                                                                    |
| ATA                                                                                                    |
| TIEFA                                                                                                    |
| POBA                                                                                                    |
| BKRA                                                                                                    |
| TOWA                                                                                                    |
|                                                                                                    |
| Detailinformation Ankunft / Abfahrt (Details Arrival / Departure)                                                                                                    |
| Detailinformation Ankunft / Abfahrt (Details Arrival / Departure)                                                                                                    |
| Detailinformation Ankunft / Abfahrt (Details Arrival / Departure)                                                                                                    |
| Detailinformation Ankunft / Abfahrt (Details Arrival / Departure)                                                                                                    |
| Detailinformation Ankunft / Abfahrt (Details Arrival / Departure)                                                                                                    |
| Detailinformation Ankunft / Abfahrt (Details Arrival / Departure)                                                                                                    |
| Detailinformation Ankunft / Abfahrt (Details Arrival / Departure)                                                                                                    |
| Detailinformation Ankunft / Abfahrt (Details Arrival / Departure)       .37         NOA_NOD       .37         STAT       .38         Verkehrsmeldung Hafenmeldung (Port Notification)       .39         NAME       .39         INFO       .39         SERV       .40         LADG       .40 |
| Detailinformation Ankunft / Abfahrt (Details Arrival / Departure)                                                                                                    |
| Detailinformation Ankunft / Abfahrt (Details Arrival / Departure)                                                                                                    |
| Detailinformation Ankunft / Abfahrt (Details Arrival / Departure)                                                                                                    |
| Detailinformation Ankunft / Abfahrt (Details Arrival / Departure)37NOA_NOD37STAT38Verkehrsmeldung Hafenmeldung (Port Notification)39NAME39INFO39SERV40LADG40Verkehrsmeldung Abfahrt (Departure Notification)41NOA_NOD41STAT42ATD42                                                          |

| POBD                                                   | 3 |
|--------------------------------------------------------|---|
| BKRD44                                                 | 4 |
| TOWD44                                                 | 4 |
| Sicherheitsmeldung                                     | 5 |
| SEC                                                    | 5 |
| Hafenstaatkontrollmeldung für erweiterte Überprüfungen | 3 |
| PRE72H                                                 | 3 |
| Gefahrgutmeldung Ankunft                               | 7 |
| HAZA47                                                 | 7 |
| Gefahrgutmeldung Abfahrt47                             | 7 |
| HAZD                                                   | 7 |
| Abfallmeldung                                          | 3 |
| WAS                                                    | 3 |
| Gesundheitsmeldung                                     | 9 |
| MHD                                                    | 9 |
| Grenzpolizeiliche Meldung                              | 9 |
| BPOL                                                   | 9 |
| CREW                                                   | C |
| PAS                                                    | C |

# Allgemeines

# Zielsetzung

Ab Mitte 2015 muss das Einlaufen in und Auslaufen von Schiffen aus einem Hafen in Deutschland sowie die Transitreise eines Schiffes durch den Nord-Ostsee-Kanal (NOK) gemäß EU-Meldeformalitäten-Richtlinie 2010/65/EU gemeldet werden. Die Informationen dieser Dokumentation dienen als Hilfestellung für Schiffseigner, Reedereien, Makler, Kapitäne sowie für deren Beauftragte zur Erfüllung der nationalen Meldeverpflichtungen, die aus der EU Richtlinie resultieren.

# **Bedienung der Anwendung**

In diesem Kapitel finden Sie Hinweise zur generellen Handhabung der Anwendung. Informationen zu fachlichen Themen haben wir für Sie in den Kapiteln Ansichten, Aktionen und Meldezeitpunkte, Meldeklassen und Meldetypen zusammengestellt

# Benutzer anmelden (Login)

Besuchen Sie mit einem Internet-Browser die Seite https://webapps.dbh.de/answ/NSWWebApp.html

Dort melden Sie sich mit den Zugangsdaten an, die Sie von der dbh Logistics IT AG erhalten haben. Bei der ersten Anmeldung werden Sie gebeten, Ihr Passwort zu ändern.

Hinweis: Achten Sie aus Sicherheitsgründen ggfs. darauf, dass Sie immer die neueste Browser-Version verwenden.

Bitte denken Sie daran, dass Sie in einer Internet-Anwendung arbeiten, auf die weltweit zugegriffen werden kann. Wir empfehlen daher dringend, ein sicheres Passwort zu verwenden.

| Anmeldung            |    |  |  |
|----------------------|----|--|--|
| Benutzer<br>Passwort | OK |  |  |

Ihr neues Passwort sollte folgenden Vorgaben entsprechen: Mindestens 8 Zeichen, davon:

- mindestens ein Kleinbuchstabe
- mindestens ein Großbuchstabe
- mindestens eine Zahl
- mindestens ein Sonderzeichen

Die Änderung des Kennwortes kann aus Sicherheitsgründen in gewissen Abständen vom System angefordert werden. Damit niemand Ihr Passwort durch gezieltes Ausprobieren herausfinden kann, ist die Anwendung mit einer Sicherheitsfunktion ausgerüstet, die nach mehreren erfolglosen Anmeldeversuchen mit falschem Kennwort das Anmelden (Einloggen) für eine definierte Zeitspanne verhindert. Zusätzlich wird der Login-Versuch protokolliert.

#### Was passiert, wenn ich mein Passwort vergessen habe?

In diesem Fall wenden Sie sich bitte an den Support der dbh Logistics IT AG.

Kontaktdaten: E-Mail: Support@dbh.de Fon: 0421 30902-33

Hier bekommen Sie ein neues Passwort. Beim nächsten Login werden Sie erneut aufgefordert, dieses zu ändern.

# Benutzer abmelden (Logout)

Um die aktuelle Sitzung zu beenden und sich somit als Benutzer vom System abzumelden, klicken Sie auf "System" und dort auf "Abmelden".

# Grundsätzliches

Die Menüleiste enthält die Navigationselemente zur grundlegenden Bedienung Dialoges.

System 🔻 NSW Vorgänge 👻 Berechtigungen 👻 Hilfe 💌

Folgende Punkte befinden sich im Menü und dessen Untermenüs:

- System
  - Passwort ändern
  - Profil bearbeiten
  - Kundenprofil bearbeiten (je nach Berechtigung)
  - Sprache ändern
  - Abmelden (Benutzername)

•

#### NSW Vorgänge

- Visit-ID/Transit-ID-Übersicht
- Hafenanlauf melden (Visit-ID)
- Bestehenden Hafenanlauf erfassen (Visit)
- Kanalpassage melden (Transit-ID)
- Bestehende Kanalpassage erfassen (Transit)

#### Berechtigungen

- Vorlagen
- Hilfe
  - Produkt-Info
  - ANSW Handbuch
  - ANSW Onlinehilfe
  - Zur dbh ...

Zugriff auf die einzelnen Funktionen erhalten Sie außerdem über die **Schnellzugriffsleiste** oder die **Funktionsleiste** innerhalb eines Karteireiters.

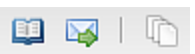

Ein solcher Reiter öffnet sich immer auf der linken oberen Seite und reiht sich an bereits geöffnete Reiter rechts daneben an. Ein Reiter kann per Klick auf das x-Symbol geschlossen werden.

Die Funktionsleiste bietet viele verschiedene Symbole, mit denen sich entsprechende Funktionen aufrufen lassen. Wird der Mauszeiger länger über einem Symbol gehalten erscheint der Name dieser Funktion.

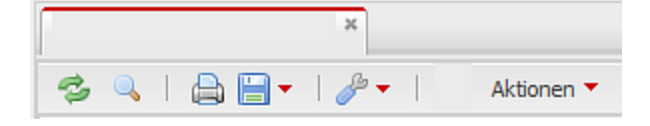

Neben den gängigen Funktionen (von links nach rechts) Aktualisieren, Suchkriterien, Drucken und Exportieren verbirgt sich hinter dem Schraubenschlüssel-Symbol die Funktion Fenstereinstellungen zum Speichern der aktuellen Anordnung der Reiter und der darin enthaltenen Datensichten. Durch die Vergabe eines Namens kann diese Ansichtsvorlage später wieder geladen oder auch gelöscht werden.

| <i>"</i> | •         |  |
|----------|-----------|--|
|          | Speichern |  |
| 9        | Laden     |  |
| ×        | Löschen   |  |

| Einstellungen s | peichern | R            |
|-----------------|----------|--------------|
| Name            | Default  |              |
|                 |          | OK Abbrechen |

In manchen Reitern finden sich zudem themenbezogene Funktionen wie unter dem Punkt Aktionen.

### Suchen

Über die **Suche** können Sie die Menge der angezeigten Einträge nach verschiedenen Kriterien eingrenzen.

Ein Klick auf **Aktualisieren** startet bzw. aktualisiert die den Suchparametern entsprechende Suche. Die Suchergebnisse werden dann im Listenbereich angezeigt.

| Suchen nach                           |                        |    |            | x |
|---------------------------------------|------------------------|----|------------|---|
| ANSW Referenz                         |                        | 61 |            |   |
| Visit-/Transit-ID                     |                        | 6  |            |   |
| IMO-Nummer                            |                        | 61 |            |   |
| ENI-Nummer                            |                        | 61 |            |   |
| Schiffsname                           |                        | 61 |            |   |
| Anlaufhafen                           |                        | 61 |            |   |
| ETA des registrierten Visits/Transits | -                      |    | <b>•</b> 5 | ) |
| Voraussichtliche Ankunftszeit (ETA)   | -                      |    | <b>•</b> 5 | ) |
| Tatsächliche Ankunftszeit (ATA)       | -                      |    | <b>•</b> 5 | ) |
| Voraussichtliche Auslaufzeit (ETD)    | -                      |    | •          | ) |
| Tatsächliche Abfahrtszeit (ATD)       | - 10                   |    | <b>•</b> 6 | ) |
| Beteiligter Kunde                     |                        | 6  |            |   |
|                                       |                        |    |            |   |
| Max. Treffer 100 Aktualisieren        | Zurücksetzen Schließen |    |            |   |
| DEBRE                                 |                        |    |            |   |

Wie in der beispielhaften Abbildung dargestellt kann über die Kombination mehrerer Suchkriterien das Suchergebnis verfeinert werden. Leere Suchfelder bedeuten "ohne konkrete Angabe". Eine Suche ohne Definition von Suchparametern zeigt also den gesamten Datenbestand an. Sind Werte eingetragen, so schränken diese die Anzahl der Suchergebnisse ein. In jedem Suchfeld können mehrere Suchbegriffe durch Kommata getrennt eingegeben werden. Ein Klick auf das Mülleimer-Symbol entfernt alle in das jeweilige Suchfeld eingegebenen Suchkriterien. Mit "Zurücksetzen" werden alle vorhandenen Suchkriterien mit einem Klick entfernt.

Falls sehr viele Datensätze mit den Suchkriterien übereinstimmen, erscheint ein Hinweis auf eine etwas längere Wartezeit.

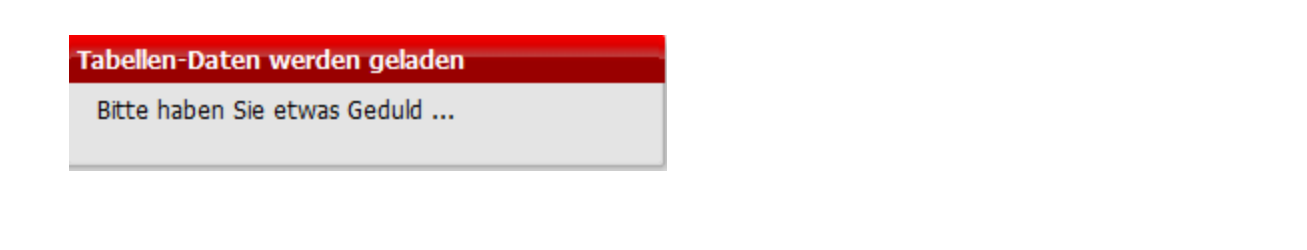

Die maximale Anzahl dargestellter Ergebnisse beträgt zunächst 100. Die Anzahl der Suchergebnisse wird im aktuellen Reiter neben der Beschriftung angezeigt. Falls mehr als diese 100 Datensätze gefunden werden erscheint nachfolgender Hinweis. Zur Anzeige von mehr als 100 Treffern kann die maximale Trefferanzahl angepasst werden.

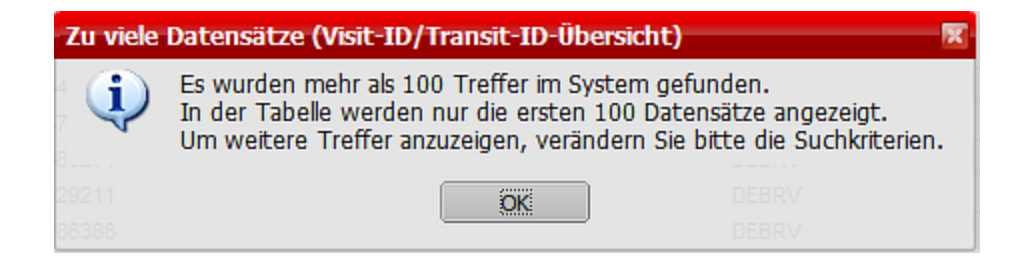

Die einzelnen Suchbegriffe werden für jede Spalte direkt unter dem Spaltennamen angezeigt.

| Visit-/Transit-ID | IMO-Nummer<br>9619995 |
|-------------------|-----------------------|
| DEBRV-2015-KEXSCP | 9619995               |

Im Folgenden sind einige Eingabehilfen zur schnelleren und einfacheren Bedienung der Suchmaske aufgeführt:

| Eingabe (in Datumsfelder)<br>dann ENTER oder TAB | Ergebnis                                |  |
|--------------------------------------------------|-----------------------------------------|--|
| *                                                | Fügt das heutige Datum ein              |  |
| +3                                               | Fügt das heutige Datum plus 3 Tage ein  |  |
| -2                                               | Fügt das heutige Datum minus 2 Tage ein |  |

**Tipp:** Starten Sie Ihre Suche mit wenigen Suchoptionen und erhöhen Sie die Anzahl der Suchparameter, wenn die Anzahl der Suchergebnisse zu hoch ist. Mit einem Rechtsklick auf den Spaltenkopf kann, über ein Kontextmenü eine spalten bezogene Suche gestartet werden (Siehe "Tabellen und Listen" auf Seite 12).

# **Datenexport und -druck**

Die Daten jedes Listenbereiches sind exportierbar und druckbar. Sie lassen sich mit einem Klick auf das Disketten-Symbol als Excel-kompatible CSV-Datei speichern oder mit einem Klick auf

das Drucker-Symbol als PDF anzeigen und dann abspeichern bzw. ausdrucken. Die Druckfunktion aus der Übersicht druckt dabei die aktuell angezeigte Tabelle aus. Die jeweiligen Visit-/Transit-ID-Informationen können Sie direkt im entsprechenden Datensatz drucken.

Sollen nur einige der angezeigten Datensätze exportiert oder ausgedruckt werden, so können diese mit der Shift-Taste (mehrere) und/oder Strg-Taste (einzelne) markiert werden, bevor das jeweilige Symbol angeklickt wird. Exportieren (direkt aus Suche)

Mit "Exportieren" werden die Datensätze exportiert, die im aktuellen Auflister zu sehen sind. Mit "Exportieren (direkt aus Suche)" öffnet sich zunächst der Suchdialog, in dem weitere Filterkriterien eingegeben werden können. Das Ergebnis wird nicht im Auflister angezeigt, sondern direkt exportiert. Die Ansicht des Auflisters bleibt also erhalten

# Tabellen und Listen

Jede Tabelle innerhalb eines Reiters hat dem Kontext entsprechend unterschiedlich viele Spalten. Diese können in ihrer Breite mittels gedrückter linker Maustaste am rechten Rand des Spaltenkopfes (der Mauszeiger ändert dabei sein Aussehen) individuell angepasst werden. Dies ist besonders hilfreich, wenn einzelne Listeneinträge oder die Bezeichnung der Spalte selbst aufgrund ihrer Länge von der rechts daneben befindlichen Spalte verdeckt sind.

**Sortierung:** Listeneinträge der Tabelle sind per Linksklick auf die Spaltenbezeichnung oder Rechtsklick und Auswahl der Richtung auf- bzw. absteigend sortierbar. Ist eine Spalte sortiert, erscheint ein rotes Dreieck rechts neben der Spaltenbezeichnung, das die Sortierrichtung anzeigt.

ANSW Referenz 
0000000000001597
0000000000001596
000000000001595
000000000001594

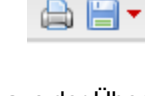

| Es kann auch eine zweite, so    | Anlaufhafen 👻 ETA des registrierten Visi | Voraussichtliche Ankunftszeit (ETA) |
|---------------------------------|------------------------------------------|-------------------------------------|
| genannte sekundäre Sor-         | DEBRV                                    | 08.05.2015                          |
| tierspalte definiert werden, so | DEHAM                                    | 08.05.2015                          |
| dass z.B. nach erster Spalte    | DEBRV                                    | 07.05.2015                          |

"ETA" und zweiter Spalte "Anlaufhafen" sortiert werden kann. Die Auswahl der sekundären Sortierspalte erfolgt per Linksklick, bei dem die Shift-Taste gedrückt gehalten werden muss. Ist eine sekundäre Sortierspalte aktiv, so wird diese durch ein blasses rotes Dreieck kenntlich gemacht.

In Tabellen kann mit einem Rechtsklick auf den Spaltenkopf innerhalb der Spalte gesucht, eine auf- und absteigende Sortierung angewendet oder die Spalte aus- und wieder eingeblendet werden. Falls hier nun ein Suchwort eingetragen wird, erscheint dieses im Kopf der entsprechenden Spalte. Um dieses wieder zu entfernen muss das Suchwort in derselben Weise zurückgesetzt werden.

| Q       | Suchen                  |
|---------|-------------------------|
| ₽↓      | Sortieren (aufsteigend) |
| Z<br>A↓ | Sortieren (absteigend)  |
|         | Spalte ausblenden       |
|         | Spalte einblenden       |

# Datensätze

Jede Zeile innerhalb einer Tabelle repräsentiert einen zusammenhängenden Datensatz, also alle Daten entweder zu einer Visit- oder Transit-ID. Solche Datensätze können einzeln oder in dem von Ihnen gewünschten Umfang exportiert oder gedruckt werden.

| ANSW Referenz 🔺 | Visit-/Transit-ID | IMO-Nummer | ENI-Nummer | Schiffsname     | Anlaufha |
|-----------------|-------------------|------------|------------|-----------------|----------|
| 00000000003449  | DEBRV-2015-HUEXIC | 8214164    |            | JESSICA B       | DEBRV    |
| 00000000003384  | DEBRV-2015-KHDRTH | 1234567    |            | DCP-BREMERHAVEN | DEBRV    |
| 00000000003379  | DEBRV-2036-FWBGDF | 1234567    |            | CAP POLONIO     | DEBRV    |

Ein Rechtsklick auf einen solchen Datensatz zeigt ein Kontextmenü an, das entsprechend fachlicher Logik und Benutzerberechtigung die Funktionen anzeigt, deren Benutzung im aktuellen Kontext möglich und sinnvoll sind. Neben den bereits vorher erwähnten Funktionen gibt es hier zudem die Möglichkeit mittels "Zeile als Text anzeigen" einen kompletten Datensatz im kopierfreundlichen Format darstellen zu lassen, zu drucken oder als Textdatei herunterzuladen (Download).

Falls eine Funktion zwar im aktuellen Kontext aber nicht für die ausgewählten Datensätze möglich sein sollte, ist diese ausgegraut und nicht ausführbar.

| Ø | Detailsdaten anzeigen    |
|---|--------------------------|
| × | Visit/Transit stornieren |
| - | Aktualisieren            |
| ٩ | Suchen                   |
|   | Drucken                  |
|   | Exportieren              |
|   | Zeile als Text anzeigen  |
| Þ | Tabelleneinstellungen    |
|   | Schließen                |

**Tipp:** Grundsätzlich lässt sich per Doppelklick mit der linken Maustaste auf eine Tabellenzeile eine detailliertere Ansicht für diesen Datensatz öffnen. Diese detaillierte Ansicht öffnet sich immer in einem separaten Reiter.

# Ansichten

# Visit-ID/Transit-ID-Übersicht

In der Ansicht "Visit-ID/Transit-ID-Übersicht" erfolgt die Anzeige aller für den angemeldeten Benutzer sichtbaren Visit- oder Transit-IDs. Folgende Spaltennamen werden für alle Datensätze in der Tabelle von links nach rechts angezeigt:

- ANSW Referenz
- Visit-/Transit\_ID
- IMO-Nummer
- ENI-Nummer
- Schiffsname
- Anlaufhafen
- ETA des registrierten Visits / Transits
- Voraussichtliche Ankunftszeit ETA
- Tatsächliche Ankunftszeit ATA
- Voraussichtliche Auslaufzeit ETD
- Tatsächliche Abfahrtszeit ATD
- Beteiligter Kunde

Wie schon in <u>Abschnitt 3.4</u> generell beschrieben, ist eine Suche bestimmter Datensätze möglich. Für die Suche nach bestimmten IDs ist die Suchmaske mit den anwendbaren Filterkriterien nachfolgend abgebildet.

# **ANSW -** Benutzeroberfläche

| Suchen nach                           |                       | X    |
|---------------------------------------|-----------------------|------|
| ANSW Referenz                         |                       | 61   |
| Visit-/Transit-ID                     |                       | 61   |
| IMO-Nummer                            |                       | 61   |
| ENI-Nummer                            |                       | 61   |
| Schiffsname                           |                       | 61   |
| Anlaufhafen                           |                       | 61   |
| ETA des registrierten Visits/Transits | -                     | • di |
| Voraussichtliche Ankunftszeit (ETA)   | -                     | • di |
| Tatsächliche Ankunftszeit (ATA)       | -                     | • di |
| Voraussichtliche Auslaufzeit (ETD)    | -                     | • di |
| Tatsächliche Abfahrtszeit (ATD)       | -                     | • di |
| Beteiligter Kunde                     |                       | 61   |
|                                       |                       |      |
| Max. Treffer 100 Aktualisieren Z      | urücksetzen Schließen |      |
|                                       |                       |      |

Das Ergebnis der Suche wird anschließend im Auflister angezeigt. Die Anzahl der dargestellten Datensätze beschränkt sich dabei zunächst auf 100.

| ANSW Referenz 🔺 | Visit-/Transit-ID | IMO-Nummer | ENI-Nummer | Schiffsname     | Anlaufha |
|-----------------|-------------------|------------|------------|-----------------|----------|
| 00000000003449  | DEBRV-2015-HUEXIC | 8214164    |            | JESSICA B       | DEBRV    |
| 00000000003384  | DEBRV-2015-KHDRTH | 1234567    |            | DCP-BREMERHAVEN | DEBRV    |
| 00000000003379  | DEBRV-2036-FWBGDF | 1234567    |            | CAP POLONIO     | DEBRV    |

Mittels Doppelklick können Sie die gewünschte ID öffnen. Über das Kontextmenü erhalten Sie weitere Funktionen. Weitere Informationen dazu finden Sie im Kapitel Aktionen.

# Aktionen

## Hafenanlauf melden

| Über den Menüeintrag "NSW Vorgänge > Hafenanlauf melden     | NSW Vorgänge 🔻 Berechtigungen 🔻 Hilfe 🔻  |  |  |
|-------------------------------------------------------------|------------------------------------------|--|--|
| (Visit-ID) gelangen Sie in den Dialog zur Beantragung einer | Visit-ID/Transit-ID-Übersicht            |  |  |
| neuen Visit-ID.                                             | Hafenanlauf melden (Visit-ID)            |  |  |
|                                                             | Bestehenden Hafenanlauf erfassen (Visit) |  |  |
| Visit <visit></visit>                                       | Kanalaassaa melden (Transit-ID)          |  |  |
| IMO-Nummer SIS                                              |                                          |  |  |
|                                                             | OK Abbrechen                             |  |  |

Wenn Sie hier nun die notwendigen Werte eingeben, erhalten Sie nach Bestätigung des Dialogs mit "OK" die vom NSW generierte Visit ID. Zusätzlich vergibt auch das ANSW-System eine eindeutige fortlaufende Nummer pro Visit-bzw. Transit-ID, die Sie zur Sortierung oder Filterung der Vorgänge verwenden können.

| Visit <visit></visit>    |                   | < |
|--------------------------|-------------------|---|
| IMO-Nummer<br>ENI-Nummer | 7389144 SIS       |   |
| Anlaufhafen              | DEBRV BREMERHAVEN |   |
| ETA Anlaufhafen          | 07.06.2015        |   |
| Ihre Visit-ID:           | DEBRV-2015-DCYENA |   |
|                          | Schließen         |   |

Sollten Sie statt der IMO- oder ENI-Nummer lediglich eine SIS-Nummer zur Verfügung haben, können Sie diese über die Aktion "SIS" eingeben. Automatisch ermittelt die Anwendung die entsprechende IMO- bzw. ENI-Nummer sowie die Werte für Anlaufhafen und ETA Anlaufhafen.

Sofern Sie die Übersicht "<u>Visit-ID/Transit-ID-Übersicht</u>" bereits geöffnet haben, aktualisieren Sie bitte den Übersicht (<sup>So</sup>), um den neu angelegten Datensatz zu sehen.

# Bestehenden Hafenanlauf melden

| Über den Menüeintrag "NSW Vorgänge > Bestehenden Hafen-     | NSW Vorgänge 🔻 Berechtigungen 👻 Hilfe 💌  |  |  |
|-------------------------------------------------------------|------------------------------------------|--|--|
| anlauf melden (Visit) gelangen Sie in den Dialog zur Anlage | Visit-ID/Transit-ID-Übersicht            |  |  |
| einer bestehden Visit-ID.                                   | Hafenanlauf melden (Visit-ID)            |  |  |
|                                                             | Bestehenden Hafenanlauf erfassen (Visit) |  |  |
| Visit ZVISTIData5                                           | Kanalaasaa melden (Transit-ID)           |  |  |
|                                                             | e erfassen (Transit)                     |  |  |
| Visit-ID                                                    |                                          |  |  |
| IMO-Nummer SIS :hiffsr                                      | name                                     |  |  |
| ENI-Nummer                                                  |                                          |  |  |
| Anlaufhafen                                                 |                                          |  |  |
| ETA Anlaufhafen                                             |                                          |  |  |
|                                                             |                                          |  |  |
|                                                             | OK Abbrechen                             |  |  |

Die Angaben zu IMO-Nummer, Anlaufhafen und ETA sind zwar optional und für die Anlage der ID nicht notwendig. Sofern Sie die Daten zur Verfügung haben, empfehlen wir die Eingabe. Sie verschaffen sich dadurch mehr Übersichtlichkeit in der Ansicht, da diese Angaben nicht vom NSW-System übertragen werden. Zusätzlich vergibt das ANSW-System eine eindeutige fortlaufende Nummer pro Visit-bzw. Transit-ID, die Sie zur Sortierung oder Filterung der Vorgänge verwenden können.

Sofern Sie die Übersicht "<u>Visit-ID/Transit-ID-Übersicht</u>" bereits geöffnet haben, aktualisieren Sie bitte den Übersicht (<sup>2</sup>), um den neu angelegten Datensatz zu sehen.

# Kanalpassage melden

| Über den Menüeintrag "NSW Vorgänge > Kanalpassage mel-<br>den (Transit-ID) gelangen Sie in den Dialog zur Beantragung<br>einer neuen Transit-ID. | NSW Vorgänge V Berechtigungen Viilfe Visit-ID/Transit-ID-Übersicht<br>Hafenanlauf melden (Visit-ID)<br>Bestehenden Hafenanlauf erfassen (Visit)<br>Vanalpassage melden (Transit-ID) |
|----------------------------------------------------------------------------------------------------|----------------------------------------------------------------------------------------------------|
| IMO-Nummer         ENI-Nummer         ETA NOK Eingangsschleuse                                                                                   | OK Abbrechen                                                                                                    |

Wenn Sie hier nun die notwendigen Werte eingeben, erhalten Sie nach Bestätigung des Dialogs mit "OK" die vom NSW generierte TransitID. Zusätzlich vergibt auch das ANSW-System eindeutige fortlaufende Nummer pro Visit-bzw. Transit-ID, die Sie zur Sortierung oder Filterung der Vorgänge verwenden können.

| Transit <transit></transit>        | ×          |  |  |  |
|------------------------------------|------------|--|--|--|
| IMO-Nummer<br>ENI-Nummer           | 7389144    |  |  |  |
| ETA NOK Eingangsschleuse           | 04.06.2015 |  |  |  |
| Ihre Transit-ID: ZZNOK-2015-QBMITW |            |  |  |  |
|                                    | Schließen  |  |  |  |

Sofern Sie die Übersicht "<u>Visit-ID/Transit-ID-Übersicht</u>" bereits geöffnet haben, aktualisieren Sie bitte den Übersicht (

# Bestehende Kanalpassage melden

 

 Über den Menüeintrag "NSW Vorgänge > Bestehende Kanalpassage melden (Transit) gelangen Sie in den Dialog zur Anlage einer bestehende Transit-ID.
 NSW Vorgänge > Berechtigungen ▼ Hilfe ▼

 Wisit-ID/Transit-ID/Übersicht
 Image: State of the state of the state of th

| nlage einer bestehende Transit-ID.  | 🙀 Hafenanlauf melden (Visit-ID)          |  |  |
|-------------------------------------|------------------------------------------|--|--|
|                                     | Bestehenden Hafenanlauf erfassen (Visit) |  |  |
| Fransit <transitdata></transitdata> | e erfassen (Transit)                     |  |  |
| Transit-ID                          |                                          |  |  |
| IMO-Nummer                          |                                          |  |  |
| ENI-Nummer                          |                                          |  |  |
| ETA NOK Eingangsschleuse            |                                          |  |  |
|                                     |                                          |  |  |
|                                     |                                          |  |  |
|                                     | OK Abbrechen                             |  |  |
|                                     |                                          |  |  |

Die Angaben zu IMO-Nummer und ETA sind zwar optional und für die Anlage der ID nicht notwendig. Sofern Sie die Daten zur Verfügung haben, empfehlen wir die Eingabe. Sie verschaffen sich dadurch mehr Übersichtlichkeit in der Ansicht, da diese Angaben nicht vom NSW-System übertragen werden. Zusätzlich vergibt auch das ANSW-System eindeutige fortlaufende Nummer pro Visit-bzw. Transit-ID, die Sie zur Sortierung oder Filterung der Vorgänge verwenden können.

Sofern Sie die Übersicht "<u>Visit-ID/Transit-ID-Übersicht</u>" bereits geöffnet haben, aktualisieren Sie bitte den Übersicht (<sup>2</sup>), um den neu angelegten Datensatz zu sehen.

# Berechtigungsvorlagen anlegen und bearbeiten

Innerhalb einer Visit oder eines Transits können unterschiedliche Beteiligte meldeberechtigt sein oder zumindest lesenden Zugriff auf die Daten haben. Dazu kann der Ersteller einer

Berechtigungen 🔻

Visit-/Transit-ID weiteren Beteiligten meldeklassenbezogen Berechtigungen erteilen. Bei wiederkehrenden identischen Berechtigungsstrukturen innerhalb einer NSW-ID ist es hilfreich, diese Berech-

tigungen bereits im Vorfeld definieren zu können und möglicherweise auch als Standard festzulegen. Über die

Aktion "Berechtigungen > Vorlagen" können Sie dazu unterschiedliche Berechtigungsvorlagen erstellen, diese als Standard definieren oder diese später zu den von Ihnen erstellten IDs hinzufügen.

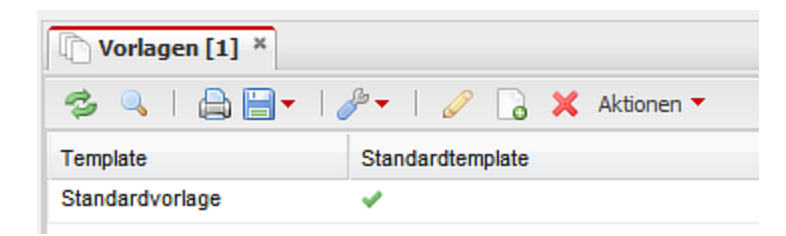

#### Vorlage neu erstellen

Über die Aktion "Vorlage erstellen " aus dem Kontextmenü des Auflisters oder über das Aktionen-Menü können Sie eine neue leere Vorlage erstellen. Im folgenden Dialog geben Sie dazu zunächst einen Namen für die Vorlage ein, und ob es sich bei der Vorlage um eine Standardvorlage handeln soll. (Diese Angaben können Sie später jederzeit wieder ändern.)

Die Standardvorlage wird immer herangezogen, wenn eine Visit- oder Transit-ID neu erstellt wird. Daher ist es notwendig, dass immer eine Vorlage als Standardvorlage existiert.

| Vorlage erstellen       | X            |
|-------------------------|--------------|
| Name<br>Standardvorlage |              |
|                         |              |
|                         |              |
|                         | OK Abbrechen |
|                         |              |

Nach Bestätigung mit "OK" wird der Dialog geschlossen und die Vorlage im Auflister angezeigt. Über den angemeldeten Benutzer wird der beteiligte Kunde ermittelt und automatisch in die Vorlage eingetragen. Wie Sie weitere Benutzerberechtigungen vergeben finden Sie im Abschnitt Siehe "Vorlage bearbeiten" auf Seite 22.

| Template<br>MUSTER* | Standardtemplate |
|---------------------|------------------|
| Mustervorlage       | ×                |

#### Vorlage bearbeiten

Über einen Doppelklick auf die gewünschte Vorlage oder die Aktion "Bearbeiten" aus dem Kontextmenü bzw. der Aktionsleiste können Sie die markierte Vorlage bearbeiten. In dem sich dann öffnenden Dialog können Sie für jeden Eingabeweg (Web, EDI oder Excel) und für jede Meldeklasse bestimmen, welche Berechtigungen der jeweilige Kunde bekommen soll.

| Vorlagen [1] * Ovrlage < Mustervorlage> * |        |              |               |                   |                   |                     |
|-------------------------------------------|--------|--------------|---------------|-------------------|-------------------|---------------------|
| 🖃 🛄 Mustervorlage                         | Vorlag | e            |               |                   |                   |                     |
| - A Testkunde DEBRV                       | Name   | Μ            | lustervorlage | Standard          | vorlage           |                     |
|                                           | - Tes  | tkunde DEBRV |               |                   |                   |                     |
|                                           |        | Meldeklasse  | Lesen         | Bearbeiten<br>Web | Bearbeiten<br>EDI | Bearbeiten<br>Excel |
|                                           |        | VISIT        | ×             | 4                 | *                 | 4                   |
|                                           |        | TRANSIT      | ×             | ×                 | ×                 | ×                   |
|                                           |        | NOA_NOD      | ×             | ×                 | 4                 | ×                   |
|                                           |        | ATA          | ×             | ×                 | ×                 | ×                   |
|                                           |        | ATD          | ×             | ×                 | 4                 | 4                   |

Wenn Sie die Vorlage grade erst angelegt haben, sehen Sie nur sich als berechtigten Kunden. Sie können jetzt wahlweise für Ihren Eintrag die Berechtigungen ändern, oder aber einen neuen Kunden zur Vorlage hinzufügen und dessen Berechtigungen entsprechend ändern. Um einen neuen Kunden hinzuzufügen, wählen Sie bitte aus dem Kontextmenü der Berechtigungsvorlage die Aktion "Kunde hinzufügen " aus. Klicken Sie dazu mit der rechten Maustaste im Navigationsbaum auf den Namen der Vorlage.

| Vorlagen [12] * Vorlage <mustervorlage> *</mustervorlage> |         |  |  |  |
|-----------------------------------------------------------|---------|--|--|--|
| Musterverlage                                             | Vorlage |  |  |  |
| - A Test                                                  | Name    |  |  |  |

Im nachfolgenden Dialog können Sie den gewünschten Kunden eingeben.

| Kunde hinzufügen | X            |
|------------------|--------------|
| Kunde hinzufügen |              |
|                  | OK Abbrechen |

Über die Lupe können Sie nach dem gewünschten Kunden suchen.

| uche nach 'Kunde' [10 | ]            | x |
|-----------------------|--------------|---|
| Suche                 |              |   |
| Kundenname            | Kundennummer |   |
| Testkunde DEBRV       | 00001234     |   |
| Testkunde DEBRE       | 00005678     |   |
| Testkunde ZZNOK       | 00004711     |   |
| Testreeder2 DEBRE     | 12345678     |   |
| Testreeder1 DEBRV     | 00003035     |   |

Wenn Sie im Suchfeld am oberen Rand des Dialoges einen Teil des Kundennamens eingeben und auf "Aktualisieren" klicken, wird die Anzahl der gefundenen Kunden reduziert.

| Suche nach 'Kunde' [3] |           |            |   | × |
|------------------------|-----------|------------|---|---|
| Suche                  |           | TESTREEDER | × |   |
| Kundenname             | Kundennum | ner        |   |   |
| TestReeder             | 00004712  |            |   |   |
| Testreeder1 DEBRV      | 00003035  |            |   |   |
| Testreeder2 DEBRE      | 12345678  |            |   |   |
|                        |           |            |   |   |

Haben Sie den gewünschten Kunden gefunden können Sie den Eintrag mittels Doppelklick, oder Einfachklick und "OK" übernehmen.

| Kunde hinzufügen            | X            |
|-----------------------------|--------------|
| Kunde hinzufügen TESTREEDER |              |
|                             | OK Abbrechen |

Der gewählte Wert wird übernommen und Sie können auch diesen Dialog mit OK bestätigen.

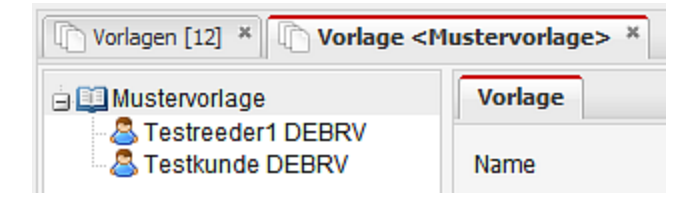

Wenn Sie jetzt den entsprechenden Kunden markieren, können Sie auf der rechten Seite des Dialoges die Berechtigungen bestimmen. Zum einen können Sie dabei die Berechtigungen global für einen Meldeweg (Web, EDI oder Excel) bestimmen, oder aber individuell Berechtigungen pro Meldeklasse vergeben.

Die globalen Einstellungen für einen Meldeweg können Sie über die DropDown-Felder im oberen Bereich des Dialoges vornehmen. Wenn Sie dort ein Feld auf "selektieren" stellen werden alle Meldeklassen zu diesem Meldeweg entsprechend aktiviert.

| Alle selektieren/deselektieren - |     |   |     |   |       |   |
|----------------------------------|-----|---|-----|---|-------|---|
| Lesen                            | Web | • | EDI | ~ | Excel | ~ |

Eine einzelne Berechtigung pro Meldeklasse und Meldeweg ändern Sie einfach durch klicken auf das rote x oder den grünen Haken.

Bitte beachten Sie, dass die Berechtigungen erst für künftige NSW-IDs Anwendung finden. Bestehende IDs werden nicht automatisch aktualisiert. Sie können aber Berechtigungen für bestehende IDs anpassen. Weitere Informationen dazu finden Sie im Abschnitt Berechtigungen vergeben.

#### Einen Kunden aus einer Vorlage entfernen

Über das Kontextmenü des jeweiligen Kundeneintrags können Sie mit der Aktion "Kunde aus Vorlage löschen" diesen Kunden aus der Vorlage entfernen. Sich selbst können Sie dabei nicht aus der Vorlage entfernen.

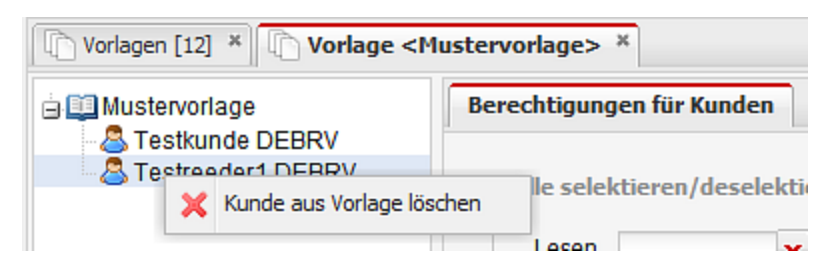

Wenn Sie die nachfolgende Sicherheitsabfrage mit "Ja" bestätigen, wird der Kunde wieder aus der Berechtigungsvorlage entfernt.

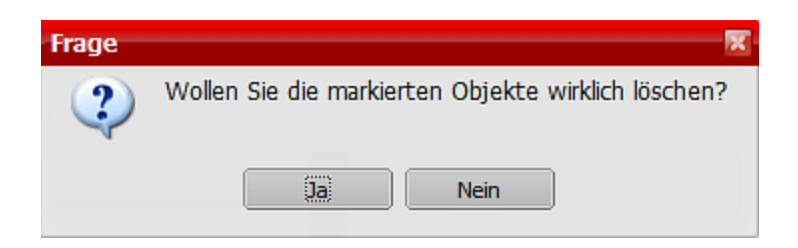

#### Vorlage löschen

Sollten Sie eine Vorlage nicht mehr benötigen, können Sie die Vorlage aus der Übersicht löschen. Wählen Sie dazu aus dem Kontextmenü die Aktion "Entfernen".

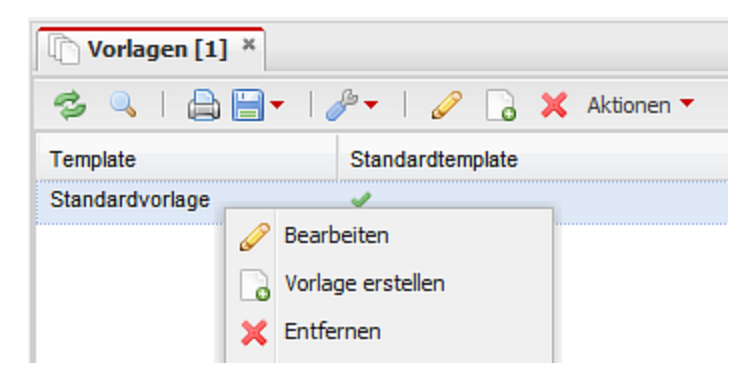

Wenn Sie die nachfolgende Sicherheitsabfrage mit "Ja" bestätigen, wird die Vorlage entfernt.

| Frage |                                                     |
|-------|-----------------------------------------------------|
| 2     | Wollen Sie die markierten Objekte wirklich löschen? |
|       | Da Nein                                             |

Die Standardvorlage können Sie dabei nicht löschen.

# Berechtigungen verwalten

Sofern Sie der Ersteller der ID sind, können Sie weiteren Benutzern erlauben, ebenfalls Meldeklassen zu dieser ID zu lesen, zu bearbeiten und zu senden. Sie können dabei individuelle Berechtigungen pro Meldeklasse und Meldeweg vergeben, oder Sie können auf eine bereits verfügbare Vorlage zurückgreifen und diese Berechtigungen vergeben.

#### Individuelle Berechtigungen vergeben

Um einem bestimmten Benutzer die Berechtigung zum Lesen oder Bearbeiten von Meldeklassen zu dieser ID zu ermöglichen, öffnen Sie das Kontextmenü des Eintrags "Berechtigungen" in der Navigationsübersicht.

Sehen Sie den Eintrag "Berechtigungen" nicht, sind Sie nicht der Ersteller der ID und dürfen somit auch keine Berechtigungen vergeben.

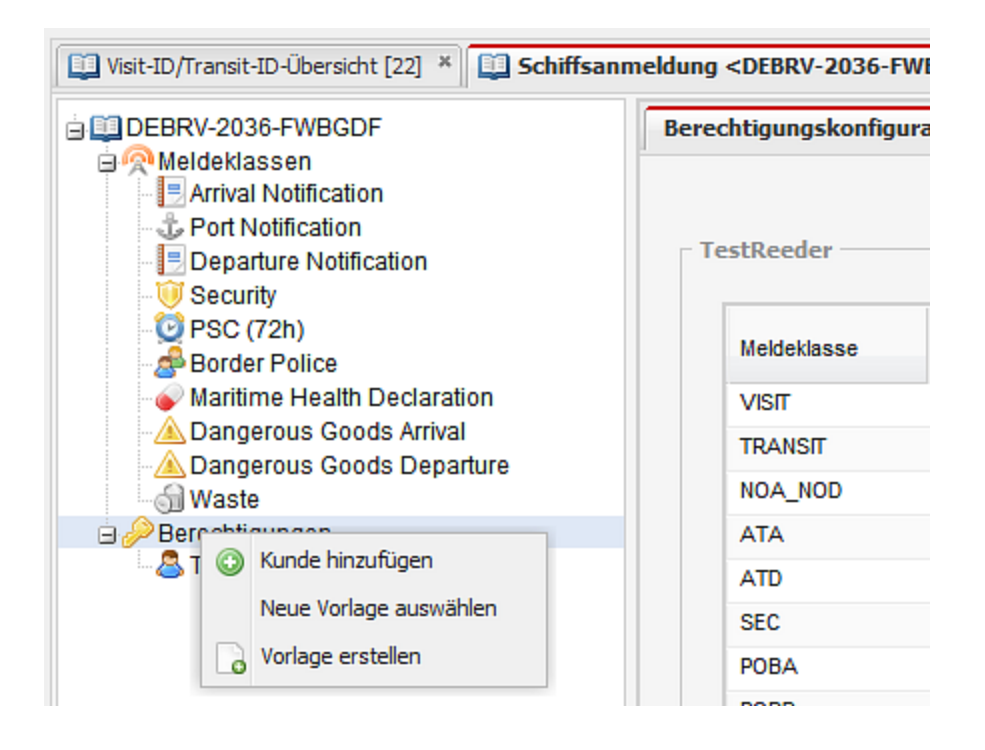

Über die Aktion "Kunde hinzufügen" öffnen Sie einen Unterdialog, in dem Sie einen bestimmten Kunden eintragen können.

| Kunde hinzufügen | X            |
|------------------|--------------|
| Kunde hinzufügen |              |
|                  | OK Abbrechen |
|                  |              |

Über die Lupe können Sie nach dem gewünschten Kunden suchen.

| Suche nach 'Kunde' [10 | ]            | X |
|------------------------|--------------|---|
| Suche                  |              |   |
| Kundenname             | Kundennummer |   |
| Testkunde DEBRV        | 00001234     |   |
| Testkunde DEBRE        | 00005678     |   |
| Testkunde ZZNOK        | 00004711     |   |
| Testreeder2 DEBRE      | 12345678     |   |
| Testreeder1 DEBRV      | 00003035     |   |

Wenn Sie im Suchfeld am oberen Rand des Dialoges einen Teil des Kundennamens eingeben und auf "Aktualisieren" klicken, wird die Anzahl der gefundenen Kunden reduziert.

| Suche nach 'Kunde' [3] |              | 2 |
|------------------------|--------------|---|
| Suche                  | TESTREEDER   | × |
| Kundenname             | Kundennummer |   |
| TestReeder             | 00004712     |   |
| Testreeder1 DEBRV      | 00003035     |   |
| Testreeder2 DEBRE      | 12345678     |   |
|                        |              |   |

Haben Sie den gewünschten Kunden gefunden können Sie den Eintrag mittels Doppelklick, oder Einfachklick und "OK" übernehmen.

| Kunde hinzufügen            | X            |
|-----------------------------|--------------|
| Kunde hinzufügen TESTREEDER |              |
|                             | OK Abbrechen |

Der gewählte Wert wird übernommen und Sie können auch diesen Dialog mit OK bestätigen.

Wenn Sie jetzt den eben gewählten Kunden in der Übersicht markieren, können Sie auf der rechten Seite des Dialoges die Berechtigungen bestimmen. Zum einen können Sie dabei die Berechtigungen global für einen Meldeweg (Web, EDI oder Excel) bestimmen, oder aber individuell Berechtigungen pro Meldeklasse vergeben.

Die globalen Einstellungen für einen Meldeweg können Sie über die DropDown-Felder im oberen Bereich des Dialoges vornehmen. Wenn Sie dort ein Feld auf "selektieren" stellen werden alle Meldeklassen zu diesem Meldeweg entsprechend aktiviert.

# **ANSW -** Benutzeroberfläche

| Alle selektieren/deselektieren |     |   |     |   |       |   |
|--------------------------------|-----|---|-----|---|-------|---|
| Lesen                          | Web | ~ | EDI | ~ | Excel | ~ |
|                                |     |   |     |   |       |   |
|                                |     |   |     |   |       |   |

Eine einzelne Berechtigung pro Meldeklasse und Meldeweg ändern Sie einfach durch klicken auf das rote x oder den grünen Haken.

#### Berechtigungsvorlagen verwenden

Alternativ können Sie eine schon bestehende Vorlage anwenden. Wählen Sie dazu aus dem Berechtigungs-Kontexmenü den Eintrag "Neue Vorlage verwenden" aus .

| Neue Vorlage auswählen | R            |
|------------------------|--------------|
| Vorlage auswählen      |              |
|                        | OK Abbrechen |
|                        |              |

Über die Lupe bekommen Sie Zugriff auf Ihre verfügbaren Vorlagen. Wählen Sie die von Ihnen gewünschte Vorlage aus und bestätigen Sie die den Dialog mit OK. Die neuen Berechtigungen sind entsprechend der gewählten Vorlage aktiv.

Über die Kontextmenü-Aktion "Vorlage erstellen" können Sie bei Bedarf auch eine neue Vorlage anlegen. Nähere Informationen dazu finden Sie im Abschnitt <u>Vorlagen erstellen</u>

#### Berechtigungen entfernen

Über die Aktion "Berechtigung entfernen" im Kontextmenü eines Benutzereintrags können Sie eine nicht mehr benötigte Berechtigung wieder entfernen. Sich selbst können Sie dabei nicht aus der Liste der Meldeberechtigten entfernen.

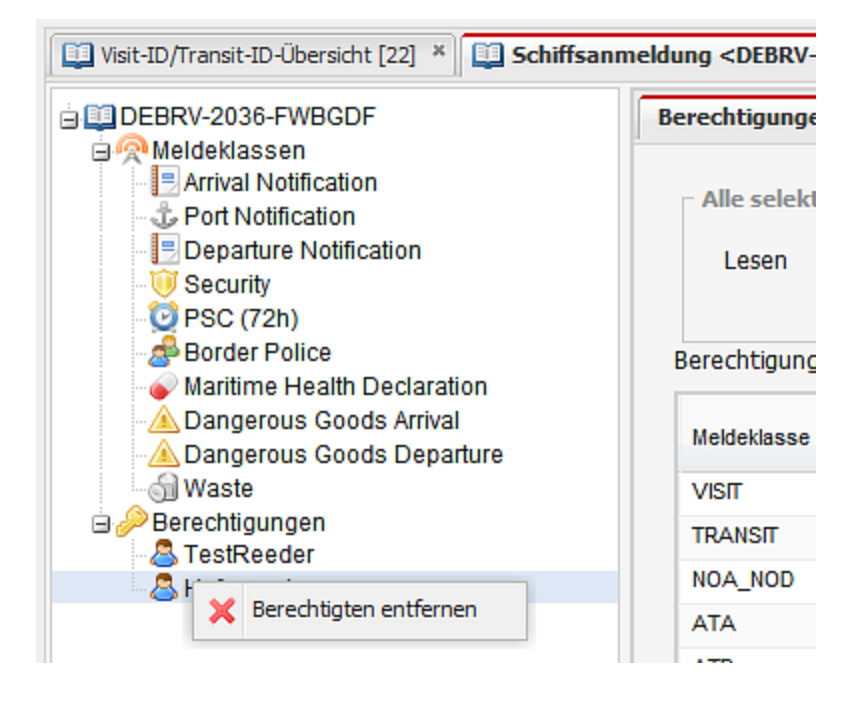

Nach einer Sicherheitsabfrage wird der gewählte Eintrag aus der Übersicht entfernt.

| Frage | X                                                   |
|-------|-----------------------------------------------------|
| 2     | Wollen Sie die markierten Objekte wirklich löschen? |
|       | Nein                                                |

# Visit / Transit stornieren (CANCEL)

Das Stornieren einer ID erreichen Sie über zwei verschiedene Wege. Einerseits kann die Aktion aus dem Kontextmenü des Auflisters aufgerufen werden.

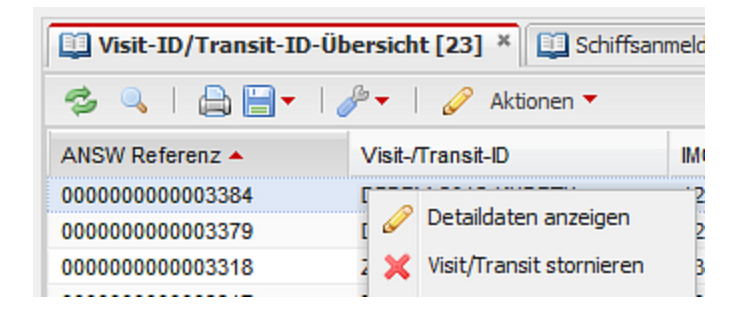

Darüber hinaus finden Sie die Aktion auch innerhalb der Startseite einer ID.

| Visit-ID/Transit-ID-Übersicht [23] ×                                                                                                    | meldung <debrv-2015-kh< th=""><th>DRTH&gt; ×</th><th></th></debrv-2015-kh<>                                         | DRTH> ×                                                                 |                          |
|----------------------------------------------------------------------------------------------------|----------------------------------------------------------------------------------------------------|-------------------------------------------------------------------------|--------------------------|
| Visit-ID/Transit-ID-Übersicht [23] * Schiffsam<br>DEBRV-2015-KHDRTH<br>Arrival Notification<br>Port Notification<br>Departure Notification<br>Security<br>PSC (72h)<br>Border Police<br>Maritime Health Declaration<br>Dangerous Goods Arrival<br>Dangerous Goods Departure<br>Waste | Visit/Transit<br>Visit/Transit-ID<br>Schiffsname<br>Anlaufhafen<br>ETA Anlaufhafen<br>ATA Anlaufhafen<br>Beteiligte | DEBRV-2015-KHDRTH<br>DEBRV<br>DEBRV<br>05.06.2015 3 03:30<br>TestReeder | IMC<br>ENI<br>ETI<br>ATI |
| ☐<br>Berechtigungen                                                                                                    |                                                                                                    |                                                                         |                          |

Nach einer Sicherheitsabfrage wird die ID storniert.

| Visit/Transit stornieren 🛛 🕅 |                           |                             |                                           |
|------------------------------|---------------------------|-----------------------------|-------------------------------------------|
| 2                            | Möchten Sie den Visit/Tra | nsit wirklich stornieren? [ | Die Daten werden dabei komplett gelöscht. |
| ~                            |                           |                             | 31.07.2015                                |
|                              |                           | Ja Nei                      | n 5.2015                                  |
|                              | NERDE                     |                             | 26.05.2015                                |

Achtung: Mit dieser Aktion wird die Visit-/Transit-ID unwiderruflich aus der Übersicht entfernt.

### Meldeklasse zurücksetzen (RESET)

Im Bereich jeder Meldeklasse finden Sie die Aktion "Meldeklasse freigeben". Über diese Aktion können Sie eine bereits gemeldete Klasse wieder zurücksetzen, also ein RESET melden.

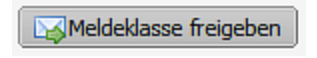

Nach einer Sicherheitsabfrage wird die Meldeklasse zurückgesetzt und der Inhalt der Felder geleert.

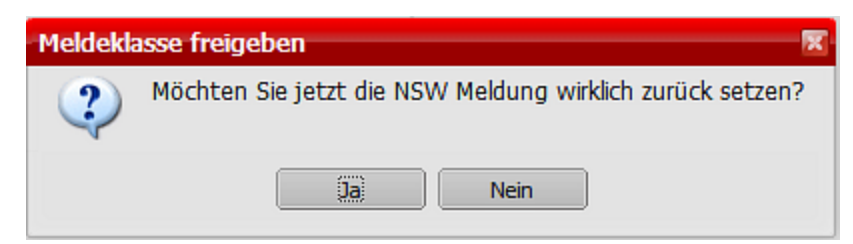

### **Drucken**

Die Druckfunktion steht Ihnen an unterschiedlichen Stellen mit unterschiedlichen Detaillierungsgraden zur Verfügung.

#### Drucken der Meldeklassenübersicht

Auf der Startseite der ID können Sie sich über die Aktion "Drucken" eine Übersicht über den Sendestatus aller Meldeklassen drucken.

| DEBRV-2015-KHDRTH                                                                                                    | Visit/Transit                    |                         |
|----------------------------------------------------------------------------------------------------|----------------------------------|-------------------------|
| Arrival Notification                                                                                                    | Visit-/Transit-ID<br>Schiffsname | DEBRV-2015-KHDRTH IM    |
| → U Security<br>→ O PSC (72h)                                                                                                    | Anlaufhafen                      | DEBRV                   |
| Border Police<br>Maritime Health Declaration<br>Dangerous Goods Arrival<br>Dangerous Goods Departure<br>Waste<br>Berechtigungen<br>EstReeder | ETA Anlaufhafen                  | ET ET                   |
|                                                                                                    | ATA Anlaufhafen                  | 05.06.2015 🖸 03:30 🚩 AT |
|                                                                                                    | Beteiligte                       | TestReeder              |
|                                                                                                    | Poporting Status                 |                         |

#### Drucken einer Meldeklasse

Möchten Sie den Inhalte einer konkreten Meldeklasse drucken, finden Sie rechts unten auf jeder ID eine weitere Aktion "Drucken".

# ANSW - Benutzeroberfläche

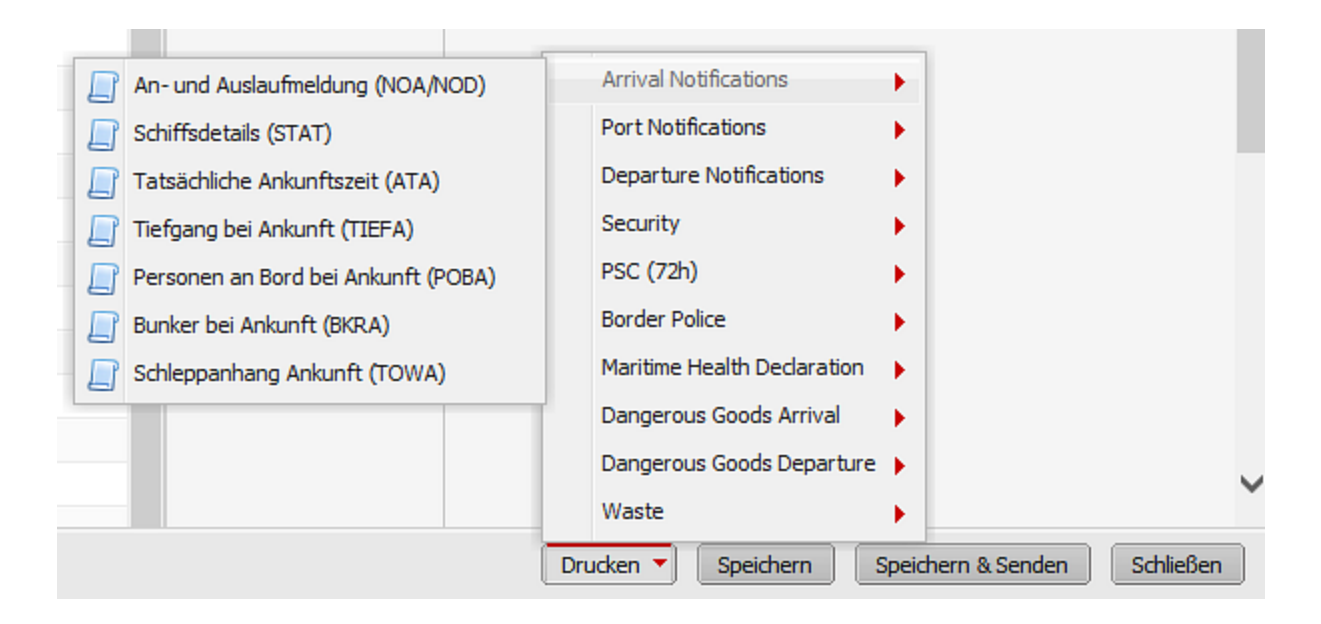

Hier finden Sie jetzt zu jedem Meldetyp die einzelnen Meldeklassen. Nach Auswahl eines Eintrags öffnet sich ein PDF.

# Meldezeitpunkte, Meldeklassen und Meldetypen

Durch die Richtlinie 2010/65/EU wurde festgelegt, durch wen, zu welchem Zeitpunkte welche Meldeklassen abzugeben sind.

Eine Übersicht über alle Meldeklassen sowie der notwendigen Meldezeitpunkte finden Sie hinter den folgenden Links:

Deutsche Version: <u>https://www.national-single-window.de/info/doc/broschuere\_b2mos\_2015\_de.pdf</u>

Englische Version: https://www.national-single-window.de/info/doc/broschuere\_b2mos\_2015\_en.pdf

Mehrere Meldeklassen sind dabei in Meldetypen zusammengefasst.

### Meldetypen

#### Verkehrsmeldung Ankunft (Arrival Notification)

• ATA, TIEFA, POBA, BKRA, TOWA

#### Detailinformationen Ankunft / Abfahrt

• NOA\_NOD, STAT

#### Hafenmeldung (Port Notification)

• NAME, INFO, SERV, LADG

#### Verkehrsmeldung Abfahrt (Departure Notification)

• ATD, TIEFD, POBD, BKRD, TOWD

#### Sicherheitsmeldung

• <u>SEC</u>

#### Hafenstaatkontrollmeldung für erweiterte Überprüfungen

• <u>PSC72H</u>

#### Gefahrgutmeldung Ankunft

• <u>HAZA</u>

#### Gefahrgutmeldung Abfahrt

• HAZD

#### Abfallmeldung

• <u>WAS</u>

#### Gesundheitsmeldung

• <u>MHD</u>

#### Grenzpolizeiliche Meldung

• BPOL, CREW, PAS

#### Verkehrsmeldung Ankunft (Arrival Notification)

#### ΑΤΑ

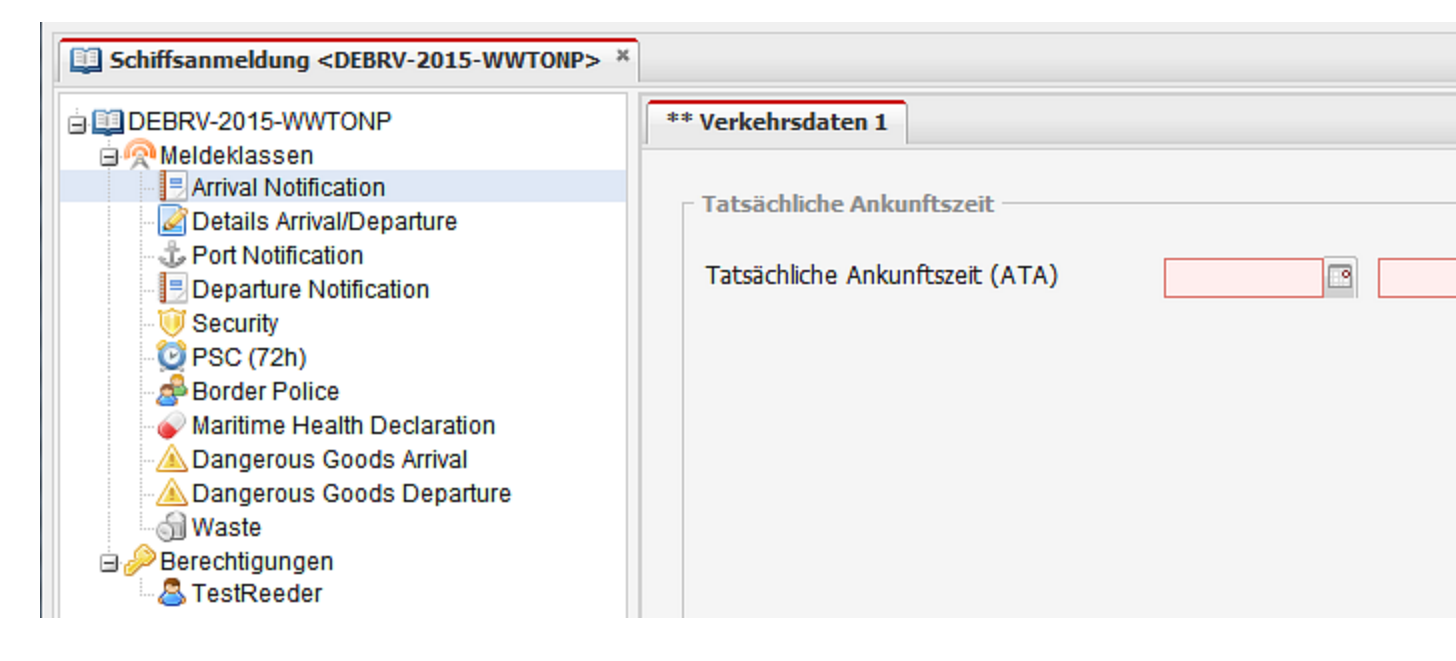

#### TIEFA

| Schiffsanmeldung <debrv-2015-wwtonp> *</debrv-2015-wwtonp>                                                                                                    | ×                      |
|----------------------------------------------------------------------------------------------------|------------------------|
| DEBRV-2015-WWTONP                                                                                                    | ** Verkehrsdaten 1     |
|                                                                                                    | Tiefgang beim Anlaufen |
| Port Notification                                                                                                    | Tiefgang in Dezimeter  |
| Departure Notification           Image: Operative Security                                                                                                    |                        |
| PSC (72h)                                                                                                    |                        |
| Maritime Health Declaration                                                                                                    |                        |
| Dangerous Goods Arrival                                                                                                    |                        |
| 🔄 ∂ Berechtigungen                                                                                                    |                        |
| and the strand the strand the strand the strand test and the strand test and the strand test and the strand test and test and tes |                        |

#### POBA

| Schiffsanmeldung <debrv-2015-wwtonp> *</debrv-2015-wwtonp>                                                                                                    |                                                                                                    |                  |
|----------------------------------------------------------------------------------------------------|----------------------------------------------------------------------------------------------------|------------------|
| DEBRV-2015-WWTONP      Meldeklassen      Arrival Notification      Details Arrival/Departure      Port Notification      Departure Notification      Departure Notification      Security      PSC (72h)      Border Police      Maritime Health Declaration      Dangerous Goods Arrival      Dangerous Goods Departure      Waste      Berechtigungen      TestReeder | ** Verkehrsdaten 1 Personen an Bord beim Anlaufen Anzahl der Besatzungsmitglieder an Bord Anzahl der Passagiere an Bord Anzahl der Einschleicher an Bord Anzahl der Personen an Bord | 1<br>0<br>0<br>0 |

#### **BKRA**

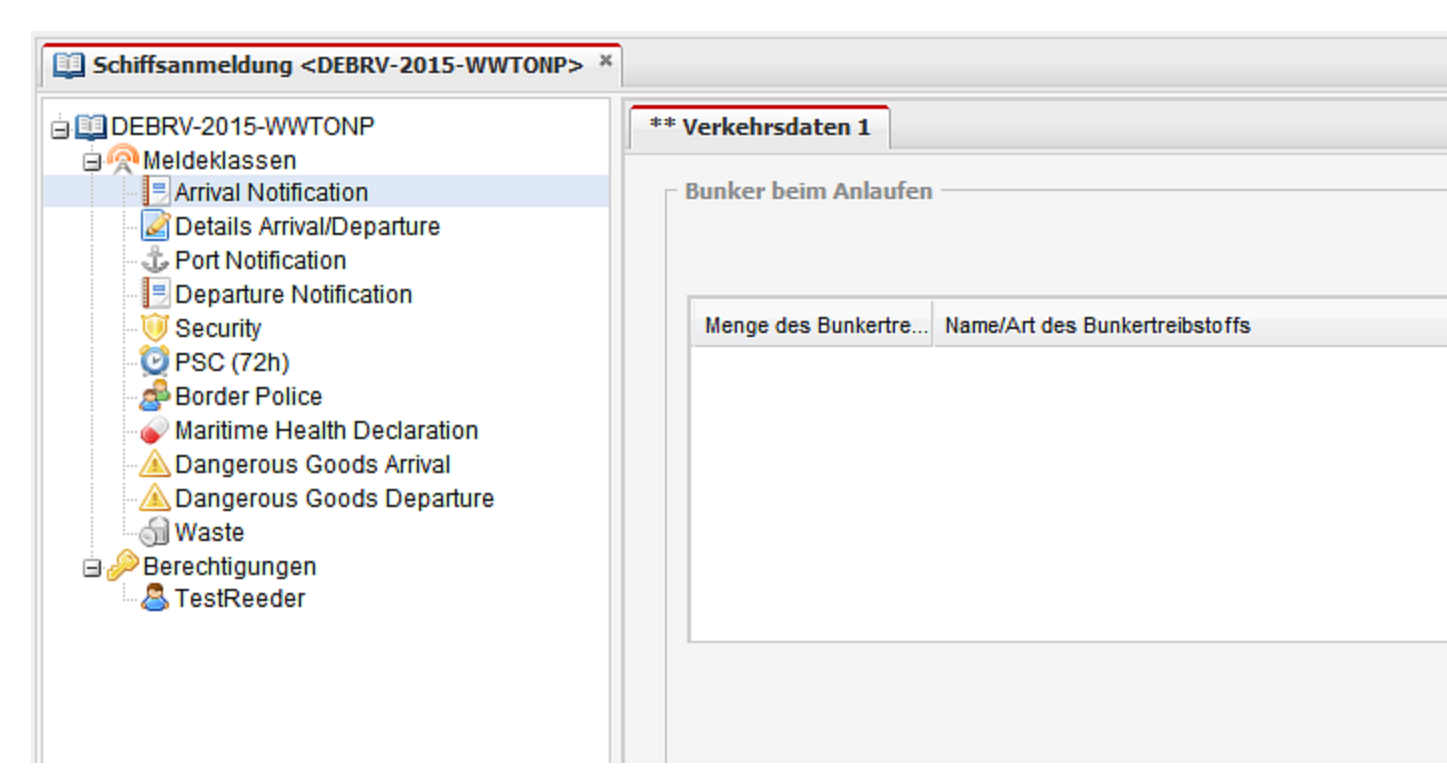

#### TOWA

| Schiffsanmeldung <debrv-2015-wwtonp> *</debrv-2015-wwtonp>                                                                                                    |                                                                                                    |
|----------------------------------------------------------------------------------------------------|----------------------------------------------------------------------------------------------------|
| DEBRV-2015-WWTONP Meldeklassen Arrival Notification Port Notification Departure Notification Departure Notification Security PSC (72h) Border Police Maritime Health Declaration Dangerous Goods Arrival Dangerous Goods Departure Waste Deschtigungen Erechtigungen | *** Verkehrsdaten 1         Schleppanhang Ankunft         Name des Anhan Anlaufzweck de Flagge Tiefga Verme Läng |
|                                                                                                    |                                                                                                    |

### Detailinformation Ankunft / Abfahrt (Details Arrival / Departure)

#### NOA\_NOD

| Schiffsanmeldung <debrv-2015-wwtonp> *</debrv-2015-wwtonp> |                                                                                                    |
|------------------------------------------------------------|----------------------------------------------------------------------------------------------------|
|                                                            | ** Verkehrsdaten 1         An- und Auslaufmeldung         Bewegungstyp         ETA Anlaufhafen         Letzter Auslaufhafen         Nächster Anlaufhafen         Nächster Anlaufhafen |
| Berechtigungen                                             | Amadizweck                                                                                                    |
|                                                            | Code Beschreibung                                                                                                    |
|                                                            |                                                                                                    |

#### STAT

| Schiffsanmeldung <debrv-2015-wwtonp> ×</debrv-2015-wwtonp>                                                                                                    |                                                                                                    |  |
|----------------------------------------------------------------------------------------------------|----------------------------------------------------------------------------------------------------|--|
| DEBRV-2015-WWTONP Meldeklassen Arrival Notification Details Arrival/Departure Port Notification Departure Notification Security PSC (72h) Border Police Maritime Health Declaration Dangerous Goods Arrival Dangerous Goods Departure Waste Berechtigungen TestReeder | ** Verkehrsdaten 1           Schiffsdetails           Schiffsname           Schiffstyp           Flagge           Vermessung (BRZ)           Länge über alles           MMSI Nummer           ISM Firmeninformation           ISM Firmenname           ISM Straße und Hausnummer           ISM Postleitzahl           ISM Land |  |

### Verkehrsmeldung Hafenmeldung (Port Notification)

#### NAME

#### INFO

| Schiffsanmeldung <debrv-2036-fwbgdf> *</debrv-2036-fwbgdf>                                                                                                    |                                                                                                    |  |
|----------------------------------------------------------------------------------------------------|----------------------------------------------------------------------------------------------------|--|
| DEBRV-2036-FWBGDF     Meldeklassen     Port Notification     Port Notification     Departure Notification     Security     PSC (72h)     Border Police     Maritime Health Declaration     Angerous Goods Arrival     Dangerous Goods Departure     Waste     Perechtigungen     TestReeder | Hafenmeldung         Info allgemein         Fahrtgebiet         Gewünschter Liegeplatz         Besondere Schiffsanforderungen         Besondere Konstruktionsmerkmale         Begaste Schüttgutladung |  |

#### SERV

| Schiffsanmeldung <debrv-2036-fwbgdf> *</debrv-2036-fwbgdf>                                                                                                    |                                                                    |                         |        |
|----------------------------------------------------------------------------------------------------|--------------------------------------------------------------------|-------------------------|--------|
| DEBRV-2036-FWBGDF     Meldeklassen     Port Notification     Port Notification     Departure Notification     Security     Security     PSC (72h)     Border Police     Maritime Health Declaration     Angerous Goods Arrival     Dangerous Goods Departure     Waste     Berechtigungen     Security     PSC Reader | Hafenmeldung Leistungen am Schiff Bezeichung der Leistung Leistung | gsempfänger i.S.d. UStG | Rechnu |

#### LADG

| Schiffsanmeldung <debrv-2036-fwbgdf></debrv-2036-fwbgdf> | ×  |              |                     |           |    |
|----------------------------------------------------------|----|--------------|---------------------|-----------|----|
| BEBRV-2036-FWBGDF                                        | Ha | afenmeldung  |                     |           |    |
| Meldeklassen                                             |    | Ladung       |                     |           |    |
| Dort Notification                                        |    | Lauung       |                     |           |    |
| Departure Notification                                   |    |              |                     |           |    |
| BSC (72b)                                                |    | Umachlagaart | Warapart (NET 2007) | Stückzahl | 0  |
| Border Police                                            |    | omschlagsart | Warenan (NST 2007)  | Sluckzani | Ge |
| Maritime Health Declaration                              |    |              |                     |           |    |
| Dangerous Goods Arrival                                  |    |              |                     |           |    |
| Waste                                                    |    |              |                     |           |    |
| 🖃 🔑 Berechtigungen                                       |    |              |                     |           |    |
| CestReeder                                               |    |              |                     |           |    |
|                                                          |    |              |                     |           |    |

### Verkehrsmeldung Abfahrt (Departure Notification)

#### NOA\_NOD

| Schiffsanmeldung <debrv-2036-fwbgdf> ×</debrv-2036-fwbgdf> |                                 |
|------------------------------------------------------------|---------------------------------|
| DEBRV-2036-FWBGDF                                          | Verkehrsdaten 1 Verkehrsdaten 2 |
| Port Notification                                          | An- und Auslaufmeldung          |
| Departure Notification           Image: Operative Security | Bewegungsart DEPARTURE          |
| PSC (72h)                                                  | ETA PoC                         |
| Maritime Health Declaration                                | Letzter Auslaufhafen            |
| Dangerous Goods Arrival                                    | Nächster Anlaufhafen            |
| Berechtigungen                                             | Zweck des Anlaufens             |
|                                                            | Code Beschreibung               |
|                                                            |                                 |

#### STAT

| Schiffsanmeldung <debrv-2036-fwbgdf> *</debrv-2036-fwbgdf> |                  |                 |
|------------------------------------------------------------|------------------|-----------------|
| DEBRV-2036-FWBGDF                                          | Verkehrsdaten 1  | Verkehrsdaten 2 |
| Arrival Notification                                       | - Schiffsdetails |                 |
| Departure Notification                                     | Schiffsname      |                 |
| ────────────────────────────────────                       | Schiffstyp       |                 |
| Border Police                                              | Flagge           |                 |
| Maritime Health Declaration     A Dangerous Goods Arrival  | BRZ              | 0               |
| Dangerous Goods Departure                                  | Länge ü.A.       |                 |
| Berechtigungen                                             | MMSI Nummer      |                 |
|                                                            | ISM Daten        |                 |
|                                                            | Firmenname       |                 |
|                                                            | Straße, Hausnum  | mer             |
|                                                            | Postleitzahl     |                 |
|                                                            | Land             |                 |

#### ATD

| Schiffsanmeldung <debrv-2036-fwbgdf> ×</debrv-2036-fwbgdf> |                                 |
|------------------------------------------------------------|---------------------------------|
| DEBRV-2036-FWBGDF                                          | Verkehrsdaten 1 Verkehrsdaten 2 |
| Arrival Notification                                       | Actual Time of Departure        |
| 📲 🕹 Port Notification                                      |                                 |
| Departure Notification                                     | ATD 💌 👻                         |
| Security                                                   |                                 |
| Border Police                                              |                                 |
| 🥉 Maritime Health Declaration                              |                                 |
| Dangerous Goods Arrival                                    |                                 |
| Dangerous Goods Departure                                  |                                 |
| erechtigungen                                              |                                 |
| TestReeder                                                 |                                 |
| 1                                                          |                                 |

#### TIEFD

| Schiffsanmeldung <debrv-2036-fwbgdf> ×</debrv-2036-fwbgdf>                                                                                                    |                                                                                                  |                       |
|----------------------------------------------------------------------------------------------------|--------------------------------------------------------------------------------------------------|-----------------------|
| DEBRV-2036-FWBGDF     Meldeklassen     Port Notification     Departure Notification     Departure Notification     Operator Police     Maritime Health Declaration     Angerous Goods Arrival     Angerous Goods Departure     Waste     Berechtigungen     TestReeder | Verkehrsdaten 1       Verkehrsdaten 2         Tiefgang bei Auslauf         Tiefgang in Dezimeter | Meldeklasse freigeben |

#### POBD

|                                                                                                    | Schiffsanmeldung <debrv-2036-fwbgdf> ×</debrv-2036-fwbgdf>                                                                                                    |                                                                                                    |                       |
|----------------------------------------------------------------------------------------------------|----------------------------------------------------------------------------------------------------|----------------------------------------------------------------------------------------------------|-----------------------|
| DEBRV-2036-FWBGDF Meldeklassen Arrival Notification Port Notification Departure Notification Port Notification Personen an Bord bei Auslauf Crew Mitglieder 1 Passagiere 0 Border Police Maritime Health Declaration Maritime Health Declaration Maritime Health Declaration Dangerous Goods Arrival Dangerous Goods Departure Waste Berechtigungen TestReeder Verkehrsdaten 1 Verkehrsdaten 2 Verkehrsdaten 2 Personen an Bord bei Auslauf Crew Mitglieder 1 Passagiere 0 Binde Passagiere 0 Binde Passagiere 0 Personen gesamt 0 Swy Meldung abgeber | DEBRV-2036-FWBGDF Meldeklassen Arrival Notification Departure Notification Departure Notification Security PSC (72h) Border Police Maritime Health Declaration Dangerous Goods Arrival Dangerous Goods Departure Waste Berechtigungen TestReeder | Verkehrsdaten 1       Verkehrsdaten 2         Personen an Bord bei Auslauf         Crew Mitglieder         Passagiere         0         Blinde Passagiere         0         Personen gesamt | Meldeklasse freigeben |

#### BKRD

TOWD

| Schiffsanmeldung <debrv-2036-fwbgdf> *</debrv-2036-fwbgdf> |                                                                                                    |
|------------------------------------------------------------|----------------------------------------------------------------------------------------------------|
|                                                            | Verkehrsdaten 1 Verkehrsdaten 2 Schleppanhang Abfahrt Name des Anhan Anlaufzweck de Flagge Tiefga Vermessung ( |

### Sicherheitsmeldung

#### SEC

| Schiffsanmeldung <debrv-2036-fwbgdf> ×</debrv-2036-fwbgdf>                                                                                                    |                                                                                                    |                                                                                                    |  |
|----------------------------------------------------------------------------------------------------|----------------------------------------------------------------------------------------------------|----------------------------------------------------------------------------------------------------|--|
| <ul> <li>DEBRV-2036-FWBGDF</li> <li>Meldeklassen</li> <li>Port Notification</li> <li>Departure Notification</li> <li>Departure Notification</li> <li>Security</li> <li>PSC (72h)</li> <li>Border Police</li> <li>Maritime Health Declaration</li> <li>Dangerous Goods Arrival</li> <li>Dangerous Goods Departure</li> <li>Waste</li> <li>Perechtigungen</li> <li>TestReeder</li> </ul> | Seesicherheitsmeldung SEC - Security Meldungsvereinfachung Hafen, in dem die Sich Chief Security Officer ( Vorname Telefon E-Mail ISSC Gültiges Ship Security ISSC Typ Ablaufdatum des ISSC | Auflistung der letzten 10 Hafenanlagen g erheitsinformation abgegeben wurde CCSO) Certificate (ISSC) an Bord |  |

### Hafenstaatkontrollmeldung für erweiterte Überprüfungen

#### PRE72H

| Schiffsanmeldung <debrv-2036-fwbgdf> *</debrv-2036-fwbgdf>                                                    |                                                                   |
|----------------------------------------------------------------------------------------------------|-------------------------------------------------------------------|
| DEBRV-2036-FWBGDF                                                                                             | 72h Voranmeldung                                                  |
| Meldeklassen     Arrival Notification     Port Notification                                                   | PRE72H - 72 hour Preannouncement                                  |
| Departure Notification                                                                                        | Tankschiff                                                        |
| 😳 PSC (72h)                                                                                                   | Bauweise                                                          |
| Border Police<br>Maritime Health Declaration<br>Dangerous Goods Arrival<br>Dangerous Goods Departure<br>Maste | Zustand der Lade- und Ballasttanks                                |
|                                                                                                    | Ladungsart                                                        |
|                                                                                                    | Ladungsvolumen                                                    |
| Berechtigungen     TaatBaader                                                                                 | Geplante Tätigkeiten im Bestimmungshafen                          |
|                                                                                                    | Geplante vorgeschriebene Kontrollüberprüfungen und Instandhaltung |
|                                                                                                    |                                                                   |
|                                                                                                    | Datum der letzten erweiterten Überprüfung                         |
|                                                                                                    | Dauer der Liegezeit (Stunden)                                     |

### Gefahrgutmeldung Ankunft

#### HAZA

| Schiffsanmeldung <debrv-2036-fwbgdf> *</debrv-2036-fwbgdf>                                                                                                    |                                                                           |                                                   |                |                  |
|----------------------------------------------------------------------------------------------------|---------------------------------------------------------------------------|---------------------------------------------------|----------------|------------------|
| DEBRV-2036-FWBGDF Meldeklassen Arrival Notification Port Notification Departure Notification Departure Notification Security PSC (72h) Border Police Maritime Health Declaration Dangerous Goods Arrival Dangerous Goods Departure Waste Perechtigungen TestReeder | Gefahrgut<br>Dangerous G<br>GG an Bord<br>GG Manifest a<br>INF Schiffskat | oods<br>an Bord<br>cegorie<br>onen IBC-Positionen | IGC-Positionen | IMSBC-Positioner |
|                                                                                                    | UN-Num                                                                    | Verpackung                                        | Richtiger t    | technischer Name |

### Gefahrgutmeldung Abfahrt

#### HAZD

| Schiffsanmeldung <debrv-2036-fwbgdf> ×</debrv-2036-fwbgdf>                                                                                                    |                                                                                               |                  |
|----------------------------------------------------------------------------------------------------|-----------------------------------------------------------------------------------------------|------------------|
| DEBRV-2036-FWBGDF Meldeklassen Port Notification Departure Notification Departure Notification Security PSC (72h) Border Police Maritime Health Declaration Dangerous Goods Arrival Dangerous Goods Departure Waste Berechtigungen TestReeder | Gefahrgut Dangerous Goods GG an Bord GG Manifest an Bord INF Schiffskategorie IMDC-Resitionen | [                |
|                                                                                                    | UN-Num Verpackung Richtiger                                                                   | technischer Name |

### Abfallmeldung

#### WAS

| Schiffsanmeldung <debrv-2036-fwbgdf> *</debrv-2036-fwbgdf>                                                                                                    |                                                                                                    |    |
|----------------------------------------------------------------------------------------------------|----------------------------------------------------------------------------------------------------|----|
| DEBRV-2036-FWBGDF Meldeklassen Arrival Notification Port Notification Departure Notification Security PSC (72h) Border Police Maritime Health Declaration Dangerous Goods Arrival Dangerous Goods Departure Waste Berechtigungen TestReeder | Abfall-/Ladungsrückstandsmeldung         WAS - Waste         Ausnahmegenehmigung liegt vor         de.dbh.nsw.bo.wastedisposalserviceproviderasstring         Letzter Hafen, in dem Schiffsabfälle entladen wurden         Datum der letzten Entsorgung         Umfang der geplanten Entsorgung         Sind die vorstehend gemachten Angaben korrekt und zutreffend         Altöl         Abfall         Abwasser & Ladung | j? |

### Gesundheitsmeldung

#### MHD

| Schiffsanmeldung <debrv-2036-fwbgdf> ×</debrv-2036-fwbgdf>                                                                                                    |                                                                                                    |                                            |       |
|----------------------------------------------------------------------------------------------------|----------------------------------------------------------------------------------------------------|--------------------------------------------|-------|
| DEBRV-2036-FWBGDF Meldeklassen Port Notification Departure Notification Departure Notification Security PSC (72h) Border Police Maritime Health Declaration Dangerous Goods Arrival Dangerous Goods Departure Waste Perechtigungen TestReeder | Gesundheitserklärung<br>MDH - Maritime Healt<br>Meldungsvereinfachun                                                                                                    | Liste der Anlaufhäfen der letzten 30 Tage  |       |
|                                                                                                    | Anlaufhafen, in dem d                                                                                                    | ie Gesundheitsinformation vollständig abge | jeben |
|                                                                                                    | Ist während der Reise eine Person an Bord aus einer anderen Ursach<br>Gibt es oder gab es den Verdacht, dass ein Krankheitsfall während o<br>Ist die Gesamtanzahl erkrankter Fahrgäste an Bord größer als üblich/<br>Befinden sich gegenwärtig kranke Personen an Bord?<br>Sind Umstände an Bord bekannt, die zu eine Ansteckung oder zur A<br>Wurden an Bord Gesundheitsmaßnahmen angewandt?<br>Ort der Gesundheitsmaßnahmen<br>Wurden an Bord Einschleicher entdeckt?<br>Befinden sich kranke Tiere oder Haustiere an Bord? |                                            |       |

### Grenzpolizeiliche Meldung

BPOL

| Schiffsanmeldung <debrv-2036-fwbgdf> ×</debrv-2036-fwbgdf>                                                                                                    |                           |                                     |
|----------------------------------------------------------------------------------------------------|---------------------------|-------------------------------------|
| 🗄 🛄 DEBRV-2036-FWBGDF                                                                                                    | Grenzpolizeiliche Meldung | Besatzungsliste Fahrgastliste       |
| Meldeklassen     Arrival Notification                                                                                                    | Grenzpolizeiliche Meldung |                                     |
| Departure Notification                                                                                                    | Einschleicher an Bord     |                                     |
| <ul> <li>PSC (72h)</li> <li>Border Police</li> <li>Maritime Health Declaration</li> <li>Dangerous Goods Arrival</li> <li>Dangerous Goods Departure</li> <li>Waste</li> <li>Berechtigungen</li> </ul> | Häfen der Kreuzfahrt      |                                     |
|                                                                                                    | Hafenname                 | Voraussichtliche Ankunftszeit (ETA) |
|                                                                                                    |                           |                                     |
| - StReeder                                                                                                    |                           |                                     |
|                                                                                                    |                           |                                     |

#### CREW

| Schiffsanmeldung <debrv-2036-fwbgdf> ×</debrv-2036-fwbgdf> |                           |                 |               |          |
|------------------------------------------------------------|---------------------------|-----------------|---------------|----------|
| DEBRV-2036-FWBGDF                                          | Grenzpolizeiliche Meldung | Besatzungsliste | Fahrgastliste |          |
| Arrival Notification                                       | Besatzungsliste           |                 |               |          |
| Port Notification     Departure Notification               |                           |                 |               |          |
| Security                                                   |                           | 1               | 1             | 1        |
| PSC (72h)                                                  | Nachname                  | Vorname         | Geschlecht    | Staatsan |
| Maritime Health Declaration                                |                           |                 |               |          |
| Dangerous Goods Arrival                                    |                           |                 |               |          |
| Dangerous Goods Departure                                  |                           |                 |               |          |
| 🚽 🕤 Waste                                                  |                           |                 |               |          |
| Berechtigungen     TootBooder                              |                           |                 |               |          |
|                                                            |                           |                 |               |          |
|                                                            |                           |                 |               |          |

Crewdaten können manuell eingegeben, oder mit Hilfe einer CSV-Datei hochgeladen werden.

#### PAS

| Schiffsanmeldung <debrv-2036-fwbgdf> ×</debrv-2036-fwbgdf>                                                                                                    |                           |                 |               |           |
|----------------------------------------------------------------------------------------------------|---------------------------|-----------------|---------------|-----------|
| DEBRV-2036-FWBGDF Meldeklassen Arrival Notification Port Notification Departure Notification Security PSC (72h) Border Police Maritime Health Declaration Dangerous Goods Arrival Dangerous Goods Departure Waste Perechtigungen TestReeder | Grenzpolizeiliche Meldung | Besatzungsliste | Fahrgastliste |           |
|                                                                                                    | Nachname                  | Vorname         | Geschlecht    | Staatsang |

Passagierdaten können manuell eingegeben, oder mit Hilfe einer CSV-Datei hochgeladen werden.